## Envíos Xunta - Buzón de saída

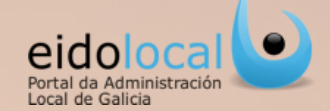

### **ÍNDICE DE CONTIDOS**

1.Acceso á Envíos Xunta-Buzón saída 2. Buzón saída: características 3.Fluxograma 4.Glosario I 5.Glosario II 6. Buzón saída: estrutura 7. Realización dun envío I 8. Realización dun envío II 9. Realización dun envío III 10. Realización dun envío IV 11. Subsanación dun envío 12. Buscar un envío 13.Editar/visualizar un envío 14. Eliminar envíos 15. Histórico de envíos DXAL

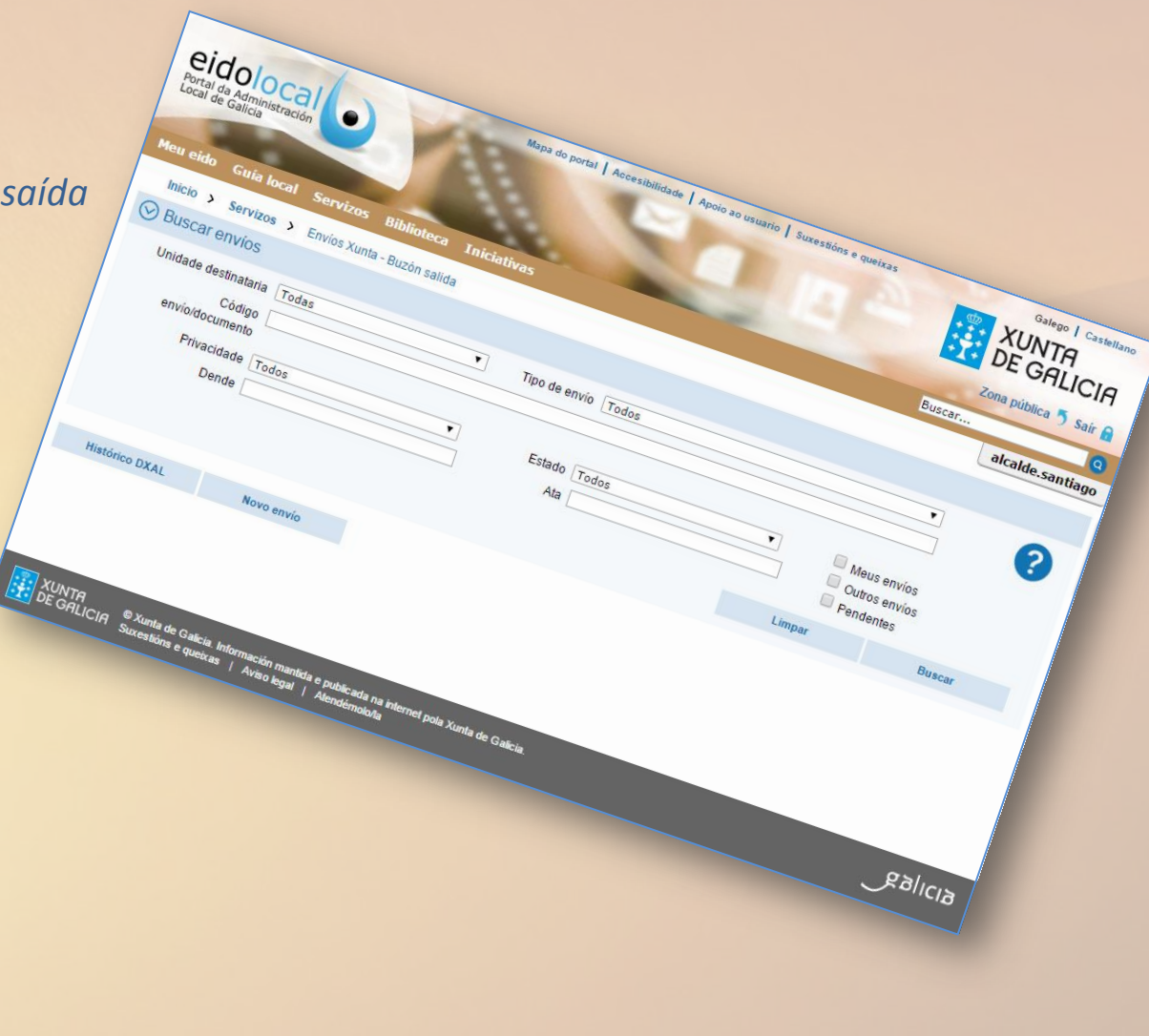

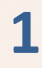

### Acceso á Envíos Xunta-Buzón saída

O **Buzón de saída** da funcionalidade de "Envíos Xunta" é accesible para todos os usuarios rexistrados do portal que teñan asignado o permiso "Envíos Xunta buzón saída".

O acceso ao buzón farase dende a área de "As miñas aplicacións" que se atopa no centro da sección de "Meu eido" onde figurará o acceso directo configurado por defecto para os usuarios que teñan permiso de acceso a este servizo.

> Na área"As miñas aplicacións", o usuario pode atopar un acceso directo a "Envíos Xunta-Buzón saída".

No caso de que o acceso directo non aparecese ou fose eliminado e o usuario quixese volver a configuralo deberá facelo dende a opción de "Configuración" (1) que aparece no menú de "Meu Eido".

| Configuración 🛛 🖂 Corre       | eo \rm 🛽 Perfil 🚳 Xestión de usuarios 🌀 A miña entic |
|-------------------------------|------------------------------------------------------|
| Barra de ferramentas          | Engadir ligazón as miñas aplicacións:                |
| ✓ Buscador                    | Servizos -Seleccione un servizo-                     |
| Centro atención ao usuario    | Cor do icono                                         |
| Taboleiro de avisos           | Engadir 6                                            |
| Seccións que pode configurar: |                                                      |
| Destacamos                    | Accesos web                                          |
| ✓ Eventos                     | Nome:                                                |
| Miñas aplicacións             | ligazón: http://                                     |
| Novas                         |                                                      |
| ✓ Tempo                       |                                                      |
| Gardar                        | Engadir                                              |
|                               |                                                      |

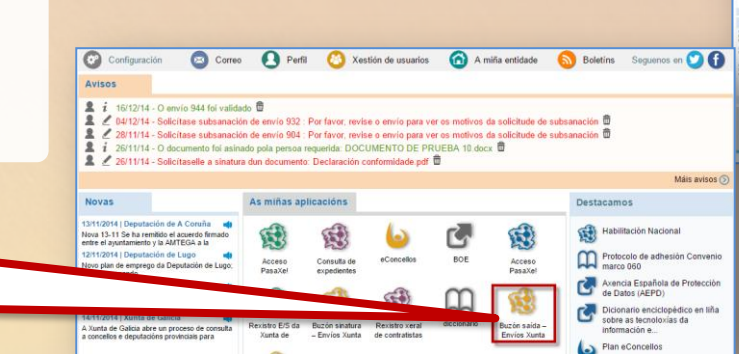

-Seleccione un servizo-

-Seleccione un servizo-

Acceso PasaXe! (Administrador) Buzón sinatura – Envíos Xunta

Rexistro E/S da Xunta de Galicia Servizos de certificación

Guia local-Mantemento datos da entidade local Xestión usuarios - Mantemento de usuarios

Rexistro xeral de contratistas DOG - Envío de disposicións ou anuncios

Buzón saída – Envíos Xunta

Traductor automático GAIO

Para engadir o servizo de **buzón de** saída o usuario deberá :

Portal da Administración Local de Galicia

圈

1

æŝ

Consults on Really series - Beatly Associate Ex-

C.

1 (B)

18 18

XUNTA DE GALICIA Inter sites 5 to 4 Inter sites 5 to 4 Inter sites 5 t

HILTERTON

- 1. Premer na opción de configuración do menú.
- 2. Premer no despregable.
- Seleccionar o servizo do que quere crear a ligazón, "Envios Xunta - Buzón saída".
- 4. Seleccionar unha cor para a icona.
- 5. Premer no botón engadir.

A ligazón será creada automaticamente na área de "As miñas aplicacións"

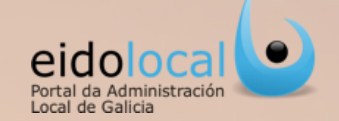

O servizo de "Buzón saída-Envios Xunta "será concibido como un buzón de entidade ao que accederán **aos usuarios (usuarios emisores) dunha entidade local (entidade emisora) con permiso para a realización de envíos de documentación á Xunta**, permitíndolles a xestión completa dun envío, e dicir, dende a subida ou carga do/s documento/s no buzón (creación do envío) ata a realización efectiva do envío á unidade receptora ,incluíndo a posibilidade de subsanación.

### Características

- ✓ Inclúe un **BUSCADOR DE ENVÍOS** cun gran número de filtros (1).
- Posibilita a CLASIFICACIÓN pola súa tipoloxía tanto dos documentos a incluír nos envíos como dos propios envíos.
- ✓ Permite o ENVÍO DE MÚLTIPLES DOCUMENTOS asociados a un único envío.
- ✓ Recoméndase subir ficheiros dun TAMAÑO INFERIOR a 8MB para o seu correcto funcionamento.
- Posibilita a SOLICITUDE DE SINATURA DA DOCUMENTACIÓN a enviar, permitindo ademais á súa SINATURA ou MULTISINATURA (mesmo documento asinado por varios asinantes). A sinatura deberá facerse con certificado dixital persoal (clase 2 CA), de empregado público (APE) ou DNI electrónico.
- ✓ Todos os envíos son asinados de xeito que se asegura a INALTERABILIDADE tanto do envío como do seu contido.
- ✓ Informa do ESTADO NO QUE SE ATOPA O ENVÍO (creado, pendente de sinatura, asinado....)(2) (ver glosario ficha 5) e permite a súa XESTIÓN COMPLETA contemplando a posibilidade SUBSANACIÓN.
- ✓ Por cada envío realízase unha ANOTACIÓN NO REXISTRO TELEMÁTICO DA XUNTA.
- Dispón de MENSAXERÍA ASOCIADA, no taboleiro de avisos da sección de "Meu Eido" e no correo electrónico, ligada tanto á xestión do envío como á sinatura dos documentos (3).

| Contraction     Contraction     Contracti | Tipo de emito e<br>ACTAS (A CORUÑA)<br>ACTAS (A CORUÑA)<br>ACTAS (A CORUÑA)<br>ACTAS (A CORUÑA)<br>ACTAS (A CORUÑA)                                                                                                    | If Doc         Data attr           1         24/11/2           2         30/10/2           1         22/12/2           2         04/12/2           2         04/12/2           2         02/12/2           | dos                                                                                                    | Observacion     Limpar     Observacion     Di DE ERRO o digo 672     E ENVÍO     E ENVÍO     E ENVÍO                                                                                                    | Meus envíos<br>Outros envíos<br>Pendentes<br>Bunca<br>subsana al envío con<br>subsana al envío con                                                                                                    | r<br>Accións •<br>•<br>•<br>•<br>•<br>•<br>•<br>•<br>•<br>•<br>•<br>•<br>•<br>•                                                                                                    |
|----------------------------------------------------------------------------------------------------|----------------------------------------------------------------------------------------------------|----------------------------------------------------------------------------------------------------|----------------------------------------------------------------------------------------------------|----------------------------------------------------------------------------------------------------|----------------------------------------------------------------------------------------------------|----------------------------------------------------------------------------------------------------|
| Novo envio<br>Unidade destinataria e<br>DXAL-Delegación<br>Coruña<br>DXAL-Delegación<br>Coruña<br>DXAL-Delegación<br>Coruña<br>DXAL-Delegación<br>Coruña<br>DXAL-Delegación<br>Coruña                                                                                                    | Tipo de envio e<br>ACTAS (A CORLIÑA)<br>ACTAS (A CORLIÑA)<br>ACTAS (A CORLIÑA)<br>ACTAS (A CORLIÑA)<br>ACTAS (A CORLIÑA)                                                                                                    | IP Doc         Data altr           1         24/11/2           2         30/10/2           1         22/12/2           2         04/12/2           2         02/12/2                                       | Ethido         Ethido           014         PENDENTE<br>SUBSANACIO           014         PENDENTE<br>SUBSANACIO           014         PENDENTE D           014         PENDENTE D                                                                                                    | Observación     Observación     Ste envío s     Ste envío s     Ste envío s     E ENVÍO     E ENVÍO     E ENVÍO                                                                                                    | Bunca<br>Bunca<br>Subsana al envío con<br>Subsana al envío con                                                                                                    | r<br>Accións •<br>(1)<br>(2)<br>(2)<br>(2)<br>(2)<br>(2)<br>(2)<br>(2)<br>(2                                                                                                    |
| Novo envio<br>Unidade destinataria e<br>DXAL-Delegación<br>Coruña<br>DXAL-Delegación<br>Coruña<br>DXAL-Delegación<br>Coruña<br>DXAL-Delegación<br>Coruña<br>DXAL-Delegación<br>Coruña                                                                                                    | ACTAS (A CORUÑA)<br>ACTAS (A CORUÑA)<br>ACTAS (A CORUÑA)<br>ACTAS (A CORUÑA)<br>ACTAS (A CORUÑA)<br>ACTAS (A CORUÑA)                                                                                                    | IP Doc         Data attr           1         24/11/2           2         30/10/2           1         22/12/2           2         04/12/2           2         04/12/2                                       | • Estado           014         PENDENTE<br>SUBSANACIO           014         PENDENTE<br>SUBSANACIO           014         PENDENTE D           014         PENDENTE D           014         PENDENTE D                                                                                                    | Observation     Externio     Externio     Externio     Externio     Externio     S2     Externio     Externio     Externio     Externio     Externio     Externio                                                                                                    | 9 e<br>subsana al envío con<br>subsana al envío con                                                                                                    | <ul> <li>Accións</li> <li>C</li> <li>C</li> <lic< li=""> <li>C</li> <li>C</li> <li>C</li> <li>C<!--</th--></li></lic<></ul>                                                                                                    |
| Unidade deetinataria e<br>DXAL-Delegación<br>Coruña<br>DXAL-Delegación<br>Coruña<br>DXAL-Delegación<br>Coruña<br>DXAL-Delegación<br>Coruña<br>DXAL-Delegación<br>Coruña                                                                                                    | ACTAS (A CORUÑA)<br>ACTAS (A CORUÑA)<br>ACTAS (A CORUÑA)<br>ACTAS (A CORUÑA)<br>ACTAS (A CORUÑA)                                                                                                    | IP Doc         Data attr           1         24/11/2           2         30/10/2           1         22/12/2           2         04/12/2           2         04/12/2           2         02/12/2           | • Exhalo           014         PENDENTE<br>SUBSANACIO           014         PENDENTE<br>SUBSANACIO           014         PENDENTE D           014         PENDENTE D           014         PENDENTE D                                                                                                    | Observation     Externing a     the enviro a     digo 672     the enviro a     digo 672     the enviro a     digo 682     the enviro a     the enviro a     the enviro a     the enviro a     the enviro a     the enviro a                                                                                                    | subsana al envío con<br>subsana al envío con<br>subsana al envío con                                                                                                    | Accións     (۲)     (۲)     (۲)     (۲)     (۲)     (۲)     (۲)     (۲)     (۲)     (۲)     (۲)     (۲)     (۲)     (۲)     (۲)     (۲)     (۲)     (۲)     (۲)     (۲)     (۲)     (۲)     (۲)     (۲)     (۲)     (۲)     (۲)     (۲)     (۲)     (۲)     (۲)     (۲)     (۲)     (۲)     (۲)     (۲)     (۲)     (۲)     (۲)     (۲)     (۲)     (۲)     (۲)     (۲)     (۲)     (۲)     (۲)     (۲)     (۲)     (۲)     (۲)     (۲)     (۲)     (۲)     (۲)     (۲)     (۲)     (۲)     (۲)     (۲)     (۲)     (۲)     (۲)     (۲)     (۲)     (۲)     (۲)     (۲)     (۲)     (۲)     (۲)     (۲)     (۲)     (۲)     (۲)     (۲)     (۲)     (۲)     (۲)     (۲)     (۲)     (۲)     (۲)     (۲)     (۲)     (۲)     (۲)     (۲)     (۲)     (۲)     (۲)     (۲)     (۲)     (۲)     (۲)     (۲)     (۲)     (۲)     (۲)     (۲)     (۲)     (۲)     (۲)     (۲)     (۲)     (۲)     (۲)     (۲)     (۲)     (۲)     (۲)     (۲)     (۲)     (۲)     (۲)     (۲)     (۲)     (۲)     (۲)     (۲)     (۲)     (۲)     (۲)     (۲)     (۲)     (۲)     (۲)     (۲)     (۲)     (۲)     (۲)     (۲)     (۲)     (۲)     (۲)     (۲)     (۲)     (۲)     (۲)     (۲)     (۲)     (۲)     (۲)     (۲)     (۲)     (۲)     (۲)     (۲)     (۲)     (۲)     (۲)     (۲)     (۲)     (۲)     (۲)     (۲)     (۲)     (۲)     (۲)     (۲)     (۲)     (۲)     (۲)     (۲)     (۲)     (۲)     (۲)     (۲)     (۲)     (۲)     (۲)     (۲)     (۲)     (۲)     (۲)     (۲)     (۲)     (۲)     (۲)     (۲)     (۲)     (۲)     (۲)     (۲)     (۲)     (۲)     (۲)     (۲)     (۲)     (۲)     (۲)     (۲)     (۲)     (۲)     (۲)     (۲)     (۲)     (۲)     (۲)     (۲)     (۲)     (۲)     (۲)     (۲)     (۲)     (۲)     (۲)     (۲)     (۲)     (۲)     (۲)     (۲)     (۲)     (۲)     (۲)     (۲)     (۲)     (۲)     (۲)     (۲)     (۲)     (۲)     (۲)     (۲)     (۲)     (۲)     (۲)     (۲)     (۲)     (۲)     (۲)     (۲)     (۲)     (۲)     (۲)     (۲)     (۲)     (۲)     (۲)     (۲)     (۲)     (۲)     (۲)     (۲)     (۲)     (۲)     (۲)     (۲)     (۲)     (۲)     (۲)     (۲)     (۲)     (۲) |
| DXAL-Delegación<br>Coruña<br>DXAL-Delegación<br>Coruña<br>DXAL-Delegación<br>Coruña<br>DXAL-Delegación<br>Coruña<br>DXAL-Delegación<br>Coruña                                                                                                    | ACTAS (A CORUÑA)<br>ACTAS (A CORUÑA)<br>ACTAS (A CORUÑA)<br>ACTAS (A CORUÑA)<br>ACTAS (A CORUÑA)                                                                                                    | 1 24/11/2<br>2 30/10/2<br>1 22/12/2<br>2 04/12/2<br>2 02/12/2                                                                                                    | D14         PENDENTE<br>SUBSANACIÓ           014         PENDENTE<br>SUBSANACIÓ           014         PENDENTE D           014         PENDENTE D           014         PENDENTE D                                                                                                    | Este envío s<br>DN DE ERRO o digo 572<br>Este envío s<br>DN DE ERRO o digo 582<br>E ENVÍO<br>E ENVÍO                                                                                                    | subsana al envío con<br>subsana al envío con<br>subsana al envío con                                                                                                    | ©<br>©<br>© 0 11<br>© 0                                                                                                    |
| DXAL-Delegación<br>Coruña<br>DXAL-Delegación<br>Coruña<br>DXAL-Delegación<br>Coruña<br>DXAL-Delegación<br>Coruña                                                                                                    | ACTAS (A CORUÑA)<br>ACTAS (A CORUÑA)<br>ACTAS (A CORUÑA)<br>ACTAS (A CORUÑA)                                                                                                    | 2 30/10/2<br>1 22/12/2<br>2 04/12/2<br>2 02/12/2                                                                                                    | 014 PENDENTE<br>SUBSANACIÓ<br>014 PENDENTE D<br>014 PENDENTE D                                                                                                    | Este envío s<br>N DE ERRO ordigo 582<br>E ENVÍO<br>E ENVÍO<br>ordigo 925                                                                                                    | subsana al envío con<br>subsana al envío con                                                                                                    | ©<br>© 0 0<br>© 0                                                                                                    |
| DXAL-Delegación<br>Coruña<br>DXAL-Delegación<br>Coruña<br>DXAL-Delegación<br>Coruña<br>DXAL-Delegación<br>Coruña                                                                                                    | ACTAS (A CORUÑA)<br>ACTAS (A CORUÑA)<br>ACTAS (A CORUÑA)                                                                                                    | 1 22/12/2<br>2 04/12/2<br>2 02/12/2                                                                                                    | 014 PENDENTE D<br>014 PENDENTE D                                                                                                    | E ENVÍO<br>E ENVÍO Este envío s<br>oidigo 925                                                                                                    | subsana al envío con                                                                                                    | © 0 8                                                                                                    |
| DXAL-Delegación<br>Coruña<br>DXAL-Delegación<br>Coruña<br>DXAL-Delegación<br>Coruña                                                                                                    | ACTAS (A CORUÑA)<br>ACTAS (A CORUÑA)                                                                                                    | 2 04/12/2<br>2 02/12/2                                                                                                    | 014 PENDENTE D                                                                                                    | E ENVÍO Bste envío s<br>cidigo 925                                                                                                    | subsana al envío con                                                                                                    | ©                                                                                                    |
| DXAL-Delegación<br>Coruña<br>DXAL-Delegación<br>Coruña                                                                                                    | ACTAS (A CORUÑA)                                                                                                    | 2 02/12/2                                                                                                    |                                                                                                    |                                                                                                    |                                                                                                    |                                                                                                    |
| DXAL-Delegación<br>Coruña                                                                                                    |                                                                                                    |                                                                                                    | 014 PENDENTE D                                                                                                    | E ENVÍO                                                                                                    |                                                                                                    | © 0 î                                                                                                    |
|                                                                                                    | ACTAS (A CORUÑA)                                                                                                    | 2 28/11/2                                                                                                    | 014 PENDENTE D                                                                                                    | E ENVÍO Este envío s<br>ordigo 825                                                                                                    | subsana al envío con                                                                                                    | © O                                                                                                    |
| DXAL-Delegación<br>Coruña                                                                                                    | ACTAS (A CORUÑA)                                                                                                    | 2 19/12/2                                                                                                    | 014 PENDENTE D                                                                                                    | E SINATURA18/12/14                                                                                                    |                                                                                                    | © 🛱                                                                                                    |
| subsanación de er<br>subsanación de er<br>'5 foi validado 🛱<br>eidolocci<br>tuda de astronomica                                                                                                    | tivío 1022 : Por favor, n<br>tivío 1020 : Por favor, n                                                                                                    | evise o envío para<br>evise o envío para                                                                                                    | ver os motivos da soli<br>ver os motivos da soli                                                                                                    | citude de subsanación<br>citude de sub <b>S</b> nación                                                                                                    | 8                                                                                                    |                                                                                                    |
| O envío 97<br>Séguenos e                                                                                                    | '5 foi validado: <u>Acce</u><br>en: <b>() ()</b>                                                                                                    | der ao envío                                                                                                    | 3<br>automáticamente.                                                                                                    | http://weblog-                                                                                                    | des.xunta.es:7016/we<br>CAI<br>cau-perifer                                                                                                    | b/portal/inde<br>J: 881 995 3(<br>rico@xunta.e                                                                                                    |
| 51                                                                                                    | ubsanación de era<br>basanación de era<br>fol validado de<br>erado de erado de<br>recido de erado de<br>recido de recido de erado de<br>recido de recido de erado de<br>recido de recido de<br>recido de recido de<br>recido de recido | ubsanación de envío 1022 : Por favor, r<br>to i validado de<br>envío 1020 : Por favor, e<br>to validado de<br>envío 975 foi validado: Acce<br>Séguenos en: O O<br>Vion conteste a esta direción de como. A | Ubsanación de envio 1022 : Por favor, revise o envio para<br>ubsanación de envio 1020 : Por favor, revise o envio para<br>ito validado<br>O envio 975 foi validado: <u>Acceder ao envio</u><br>Séguenos en:<br>Vion conteste a esta dieción de como. Esta menace acouso<br>Vion conteste a esta dieción de como. Esta menace acouso | Ubsanación de envio 1022 : Por favor, revise o envio para ver os motivos da soll<br>ubsanación de envio 1020 : Por favor, revise o envio para ver os motivos da soll<br>vio validado<br>O envio 975 foi validado: <u>Acceder ao envio</u><br>Séguenos en:<br>Non conteste a esta direción de como. Esta menasea serouse automáticamente. | ubsanación de envío 1022 : Por favor, revise o envío para ver os motivos da solicitude de subsanación<br>to validado<br>O envío 975 foi validado: <u>Acceder ao envío</u><br>Séguenos en:<br>Non conteste a esta direción de correo. Esta menaase serouse automáticamente. | ubsanación de envío 1022 : Por favor, revise o envío para ver os motivos da solicitude de subsanación ()<br>ubsanación de envío 1020 : Por favor, revise o envio para ver os motivos da solicitude de subgración ()<br>for validado ()<br>O envío 975 foi validado: Acceder ao envío<br>Séguenos en: () ()<br>Nor conteste a esta direción de como. Este mensaxe aeouse automáticamente.                                                                                                    |

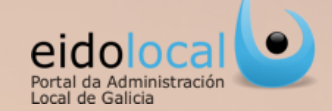

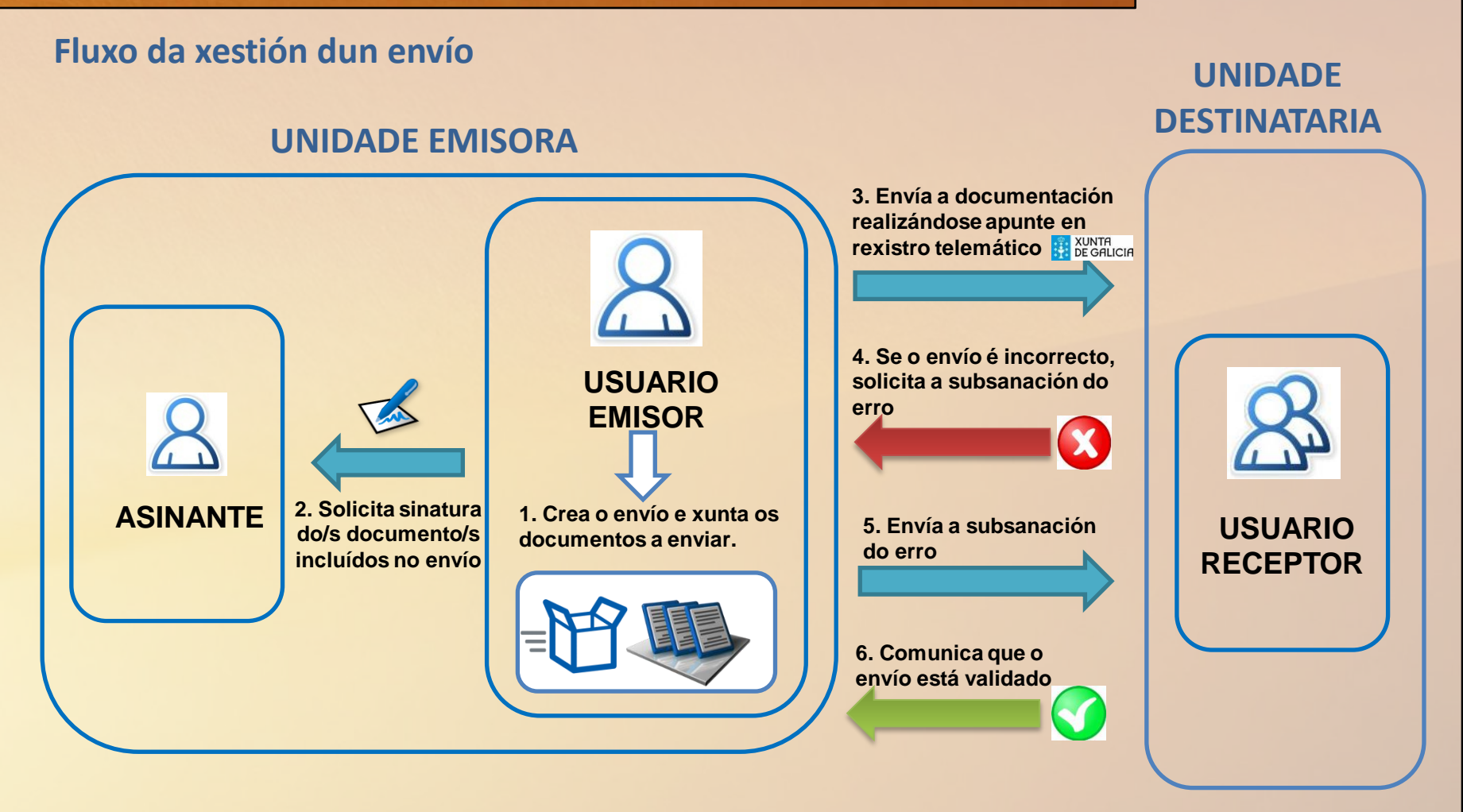

# **Glosario I**

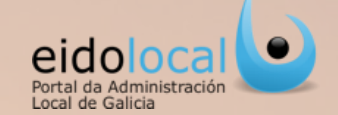

- Envíos Xunta: funcionalidade do portal EidoLocal que permitirá o envío telemático de documentación desde unha entidade local a unha unidade organizativa da Xunta. Actualmente a través desta funcionalidade está operativo o envío de documentación á Dirección Xeral de Administración Local (DXAL): actas (pleno, comisión, Xunta de Goberno), autorizacións municipais, cadros de persoal, liquidacións, orzamentos, contas, expedientes de modificación de crédito, publicación de estatutos, etc. Tamén un usuario poderá enviar documentación de carácter persoal á DXAL relacionada coa provisión de postos de habilitación nacional.
- Buzón saída-Envios Xunta: buzón dunha entidade local dende o que un usuario da mesma pode realizar un envío á unha unidade da Xunta.
- Unidade emisora: entidade local que realizará envíos de documentación a unha ou varias unidades organizativas da Xunta.
- Usuario emisor: usuario dunha entidade local (unidade emisora) responsable da execución dos envíos e da emenda de erros en caso de ser solicitada pola entidade receptora.
- Unidade receptora/destinataria: unidade organizativa da Xunta que recibe os envíos que son da súa competencia.
- Usuario receptor/destinatario: usuario, pertencente a unha unidade receptora/destinataria da Xunta, responsable de revisión, petición de emenda (se fose necesaria) e validación dun envío.
- Asinante/s: usuario/s que asina/n un documento a incluír nun envío.
- Documento: cada un dos ficheiros que se sube directamente ou dende o "Buzón de sinatura" de EidoLocal ao "Buzón de saída de Envíos Xunta" para o seu envío á Xunta. Ao subir un documento ao "Buzón de saída" o usuario deberá clasificalo nunha tipoloxía das definidas (tipos de documento) como por exemplo: acta de pleno, actas de comisión, actas de xunta de goberno, orzamentos, liquidacións, cadro de persoal, decreto, etc. No caso de collelo do "Buzón de sinatura" de EidoLocal o documento xa estará previamente clasificado.
- **Privacidade** dun documento:
  - ✓ Persoal: só permite a visibilidade e xestión do documento ao usuario que o subiu ao búzón.
  - Entidade local: permite a visibilidade e xestión do documento a todos os usuarios, con permiso de acceso ao buzón, da entidade á que pertence o usuario que o subiu.

Por defecto os documentos créanse con privacidade de entidade local.

- Propietario dun documento, os propietarios dun documento dependerán da privacidade do mesmo:
  - ✓ Será o usuario que o subiu se o documento é de privacidade persoal.
  - ✓ Será a entidade local á que pertence o usuario que subiu o documento se o documento é de privacidade de entidade local.

# **Glosario II**

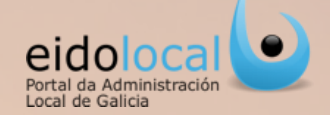

#### • Estado dun documento :

- ✓ Creado: cando se subiu o documento pero aínda non foi asinado por ninguén.
- ✓ Pendente de sinatura: cando o documento está pendente de sinatura por todos ou por algún dos asinantes.
- ✓ Asinado: cando o documento foi asinado por todos os asinantes.
- ✓ Sinatura rexeitada: cando se rexeitou a sinatura do documento por todos ou algún dos asinantes.
- Eliminado: cando o documento foi eliminado por un usuario, non permitíndose a súa xestión, só a súa visualización.
- Envío: paquete formado polo documento ou grupo de documentos que se remiten á Xunta pola funcionalidade de "Envíos Xunta-Buzón saída" e que xerará un único apunte no rexistro telemático da Xunta . Os envíos clasificaranse en distintas tipoloxías (tipos de envío) como por exemplo: actas, cadro de persoal, orzamentario, comisión de servizos, solicitude de acumulacións, etc.
- Privacidade dun envío:
  - ✓ **Persoal:** só permite a visibilidade e xestión do envío ao usuario que o creou.
  - Unidade emisora: permite a visibilidade e xestión do envío a todos os usuarios, con permiso de acceso ao buzón saída de envios Xunta, da entidade á que pertence o usuario que o creou.

Por defecto os envíos créanse con privacidade de entidade local.

#### • Estado dun envío :

- ✓ Creado: estado no que se atopa o envío antes de que se lle xunte algún documento.
- ✓ Pendente de envío: falta algún dos documentos precisos para o envío ou ten todos os documentos pero non foi enviado.
- ✓ Pendente de sinatura: faltan todas ou algunha das sinaturas precisas para o envío.
- Eliminado: cando o paquete do envío foi eliminado previamente ó seu envío. É dicir, un envío pode ser eliminado cando esta nalgún destes estados: creado, pendente de envío ou pendente de sinatura. Unha vez enviado non poderá ser eliminado.
- ✓ **Enviado:** foi realizado o envío pero non foi validado pola unidade receptora.
- ✓ Finalizado aceptado: cando o envío foi validado pola unidade receptora.
- ✓ **Finalizado rexeitado:** o envío foi rexeitado pola unidade receptora sen posibilidade de subsanación.
- ✓ Pendente de subsanación de erro : cando está pendente de realizarse o envío que subsane o erro.
- ✓ Observacións: campo no que tanto o emisor como o receptor poderán indicar comentarios sobre un documento ou un envío ou sobre á súa xestión.
- Toda a mensaxería asociada á xestión dun envío os usuarios, implicados no mesmo, a recibirán no seu tabolerio de avisos de Meu Eido e na conta de correo electrónico indicada no seu perfil de usuario de EidoLocal.

## Buzón de saída: estrutura

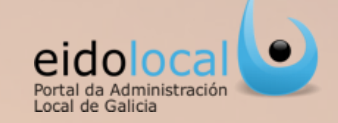

| Inicio > Serv                                       | rizos > Envíos Xunta - I                                     | Buzón salida       |                                                                     |                                     |                                                     | alcalde.santia   |
|-----------------------------------------------------|--------------------------------------------------------------|--------------------|---------------------------------------------------------------------|-------------------------------------|-----------------------------------------------------|------------------|
| Buscar envi                                         | íos                                                          |                    |                                                                     |                                     |                                                     |                  |
| Unidade desti<br>envío/doct<br>Priva                | nataria Todas<br>Código<br>umento<br>cicidade Todos<br>Dende | •                  | Estado Todos                                                        | •                                   | Meus envios<br>Outros envios<br>Pendentes<br>Limpar | ?<br>1<br>Buscar |
| Histórico DXAL                                      | Novo envío                                                   | 2                  |                                                                     |                                     |                                                     |                  |
| V/E 💠 Código envío                                  | o ♦ Unidade destinatara                                      | Tipo de envio      | Nº Doc                                                              | ¢ Estado 4                          | Observacións                                        | Accións          |
| <b>8</b> 932                                        | DXAL-Delegación<br>Coruña                                    | ACTAS (A CORUÑA)   | 1 04/12/2014                                                        | PENDENTE<br>SUBSANACIÓN DE<br>ERROR | Este envío subsana al envío<br>código 925           | con 💿            |
| 8 904                                               | DXAL-Delegación<br>Coruña                                    | ACTAS (A CORUÑA)   | 1 28/11/2014                                                        | SUBSINACIÓN DE<br>ERROR             | Este envío subsana al envío<br>código 825           | con 💿            |
| 844 844                                             | DXAL-Delegación<br>Coruña                                    | ACTAS (A CORUÑA)   | 1 24/11/2014                                                        | SUBSANACIÓN DE<br>ERROR             | Este envío subsana al envío<br>código 572           | con 💿            |
| 8 584                                               | DXAL-Delegación<br>Coruña                                    | ACTAS (A CORUÑA)   | 2 30/10/2014                                                        | PENDENTE<br>SUBSANACIÓN DE<br>ERROR | Este envío subsana ar osvío<br>código 582           | •                |
| <b>8</b> 924                                        | DXAL-Delegación<br>Coruña                                    | ACTAS (A CORUÑA)   | 2 <b>4</b> 02/12/2014                                               | PENDENTE DE ENVÍO                   |                                                     | © 0              |
| 🍪 948                                               | DXAL-Delegación<br>Coruña                                    | ACTAS (A CORUÑA)   | 2 19/12/2014                                                        | PENDENTE DE FIRMA                   | 18/12/14                                            | © 🛱              |
| 847 947                                             | DXAL-Delegación<br>Coruña                                    | ACTAS (A CORUÑA)   | 1 19/12/2014                                                        | PENDENTE DE FIRMA                   | prueba                                              | © 🛱              |
| <b>8</b> 931                                        | DXAL-Delegación<br>Coruña                                    | ACTAS (A CORUÑA    | 1 04/12/2014                                                        | PENDENTE DE FIRMA                   | priueba                                             | © 🛱              |
| 888                                                 | DXAL-Delegación<br>Coruña                                    | ACTAS (A CORUÑA)   | 1 26/11/2014                                                        | PENDENTE DE FIRMA                   |                                                     | © 🛱              |
| 886                                                 | DXAL-Delegación<br>Coruña                                    | ACTAS (A CORUÑA)   | 2 26/11/2014                                                        | PENDENTE DE EIRMA                   | prueba reproducir cod 27 ox                         | e ( ا            |
| 0 🖲 [1/3                                            |                                                              |                    |                                                                     | Pant                                | alla de "Novo<br>envío"                             | Elimina Elimina  |
|                                                     | Vuete                                                        |                    |                                                                     |                                     |                                                     |                  |
| Unidade<br>emisora<br>Tipo de envío<br>Observacións | Seleccionar                                                  | a entidade emisora | <ul> <li>Unidade<br/>destinataria</li> <li>▼ Privacidade</li> </ul> | Unidad emisora                      | •                                                   | ?                |
|                                                     |                                                              |                    |                                                                     | Volver                              | Crear                                               |                  |

6

A **PANTALLA PRINCIPAL** do "Buzón de saída" estrutúrase do seguintexeito:

- O buscador de envíos permite a busca dos mesmos a través de determinados criterios configurables como "Unidade destinataria" (á que vai dirixido o envío) "Tipo de envío", "Código de envío/código de documento", "Privacidade", "Estado", "Data de Envío (data desde e data ata), etc.
- As xestións de envíos que se poden realizar dende o buzón de saída (se desenvolverá nas fichas seguintes) poden consistir en:
  - Creación dun novo envío (premendo nesta opción podemos crear un novo envío no buzón) Novo envío
  - Ver 💿 • Enviar 💿
  - Eliminar 💼
- **3.** Botón de históricos DXAL (ver ficha 15).
- 4. Na área de resultados aparecen os resultados das buscas e é onde poderase comprobar o estado dos envíos, a súa privacidade, tipoloxía, unidade destinataria, etc.

# Creación dun novo envío I

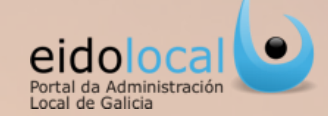

Para crear un novo envío no "Buzón de saída " os pasos a seguir serán os seguintes:

7

- Desde a pantalla de "Buzón de saída", premer no botón "Novo Envío".
- Ábrese a pantalla de "Novo envío Xunta "na que deberán de cumprimentarse os seguintes campos:
  - Unidade emisora, premendo no combo aparece xa cargada por defecto a propia á que pertence o usuario.
  - Tipo de envío a realizar, premendo no combo aparecerán os posibles tipos de envío que está autorizado a realizar.
  - A unidade destinataria será obtida de maneira automática a partir do tipo de envío seleccionado.
  - **Privacidade** do envío .
  - Engadiranse as **observacións** oportunas relacionadas co envío .

Ver glosario ficha 5 para unha mellor compresión destes campos.

1. Premer no botón "Crear".

| ⊘ Buscar envíos      |                                       |                             |                            |        |             |   |
|----------------------|---------------------------------------|-----------------------------|----------------------------|--------|-------------|---|
| Unidade destinataria | Todas                                 | Tipo de envío               | Todos                      |        | T           | 0 |
| Código               |                                       |                             |                            |        |             |   |
| envío/documento      |                                       |                             |                            |        |             |   |
| Privacidade          | Todos 🔻                               | Estado                      | Todos                      | Meus   | envíos      |   |
| Dende                |                                       | Ata                         |                            | Outros | envíos      |   |
|                      |                                       |                             |                            | Pende  | ntes        |   |
|                      |                                       |                             |                            | Limpar | Buscar      |   |
|                      |                                       |                             |                            |        |             |   |
| Histórico DXAL       | Novo entro                            |                             |                            |        |             |   |
|                      |                                       |                             |                            |        |             |   |
|                      |                                       |                             |                            |        |             |   |
|                      |                                       |                             |                            |        |             |   |
|                      |                                       |                             |                            |        |             |   |
|                      |                                       |                             |                            |        |             |   |
|                      |                                       |                             |                            |        |             |   |
|                      |                                       |                             |                            |        |             |   |
|                      |                                       |                             |                            |        |             |   |
|                      | 9                                     |                             |                            |        |             |   |
|                      | ŭ                                     |                             |                            |        |             |   |
| Unidade Sele         | eccionar                              | <ul> <li>Unidade</li> </ul> |                            |        | *           | 0 |
| Tipo de envío        | ese seleccionar unha entidade emisora | destinat                    | aria<br>ade Unidad emisora |        | <b>-</b> 12 |   |
| Observations         |                                       |                             | onidad emisora             |        |             |   |
| Observacions         |                                       |                             |                            |        |             |   |
|                      |                                       |                             |                            |        |             |   |
| -                    |                                       |                             |                            |        |             |   |
|                      |                                       |                             | Volver                     | Creat  | <u> </u>    |   |
|                      |                                       |                             |                            |        |             |   |

## Creación dun novo envío II

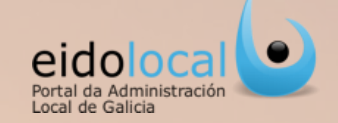

- 4. Abrirase a pantalla de "Edición envío Xunta". Neste momento o estado do envío será CREADO. Deberanse engadir os documentos ao envío. O usuario só pode incluír os tipos de documentos asociados ao tipo de envío indicado anteriormente. Un tipo de envío pode ter varios tipos de documentos asociados, e á súa vez, pode esixir ou permitir o envío obrigatorio ou múltiple dun tipo de documento. Os documentos pódense engadir de dous xeitos:
  - 4.1) Collendo o documento do "Buzón de sinatura" de EidoLocal (se o documento foi previamente cargado no mesmo).
  - 4.2) Cargando o documento directamente desde a pantalla de creación do novo envío (pantalla "Edición envío Xunta").

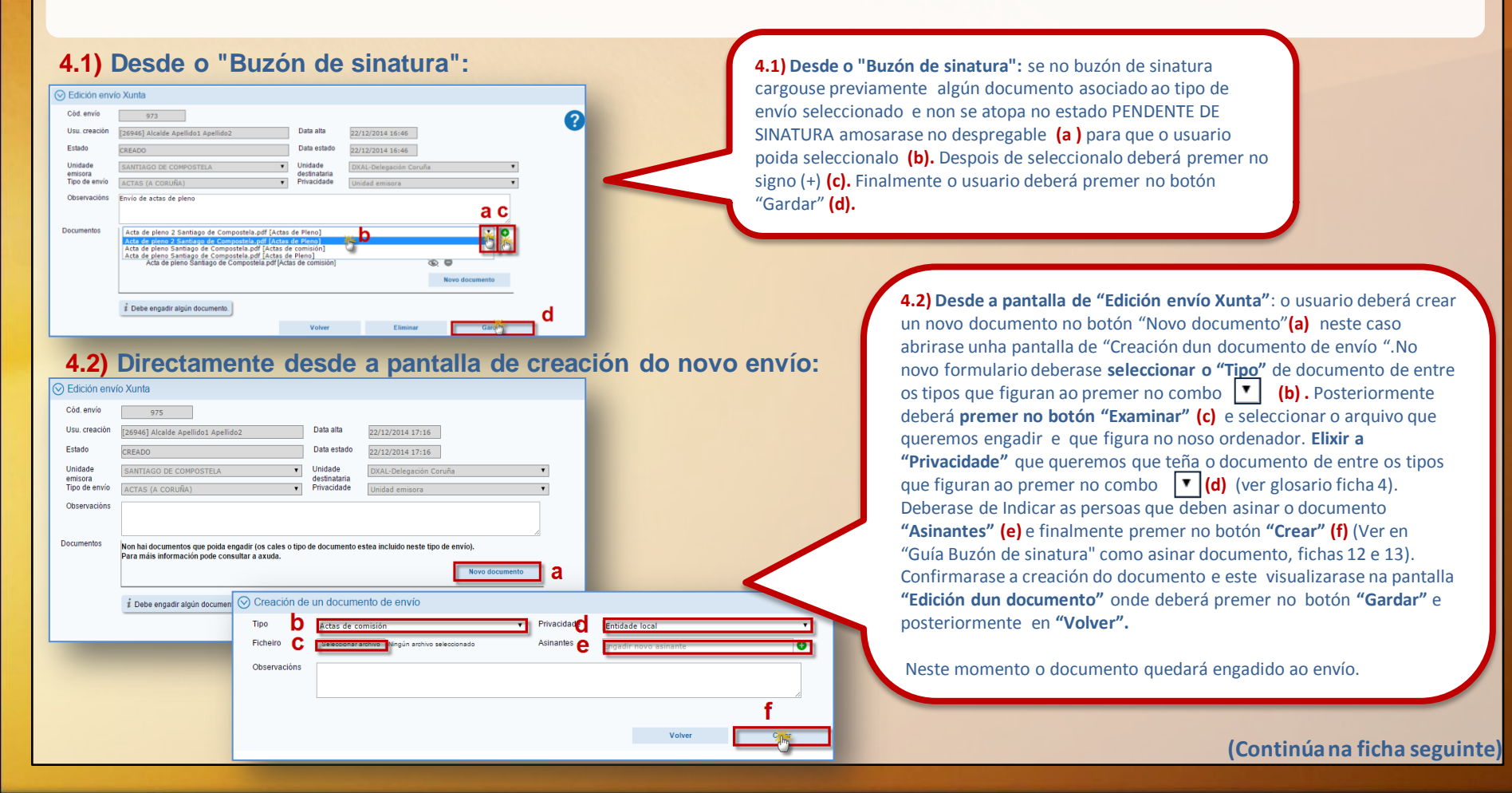

## Creación dun novo envío III

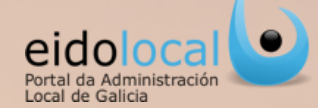

5. Se o novo documento ou algún dos documentos engadidos se atopa pendente de sinatura, o envío atoparase no estado **PENDENTE DE SINATURA**. Polo contrario, se os documentos non requiren de sinatura ou xa se atopan asinados, o envío estará no estado PENDENTE DE ENVÍO nese momento estará listo para ser enviado (sempre que se engadiran todos os documentos requiridos para o envío). Un envío pódese realizar desde :

> 5.1 A pantalla de "Edición de envío Xunta". Para realizar o envío bastará con premer no botón "Enviar".

> 5.2 O "Buzón de saída" (táboa de resultados da busca). Premendo na icona da frecha. 🕥

- 6. En calquera dos dous casos amosarase entón unha mensaxe para corroborar que o usuario quere enviar á unidade destinataria o envío. O usuario deberá premer no botón SI.
- 7. O usuario deberá seleccionar o certificado co que quere asinar o envío e premer no botón "Aceptar".
- 8. Finalmente amosarase unha mensaxe indicando que o envío se realizou correctamente.

Aviso

destinataria o envío?

| 🛇 Edición enví     | o Xunta                                        |                                                      |                                              |                             |                |
|--------------------|------------------------------------------------|------------------------------------------------------|----------------------------------------------|-----------------------------|----------------|
| Cód. envío         | 977                                            |                                                      |                                              |                             |                |
| Usu. creación      | [26946] Alcalde Apellid                        | o1 Apellido2                                         | Data alta                                    | 22/12/2014 17:41            |                |
| Estado             | PENDENTE DE ENVÍO                              |                                                      | Data estado                                  | 22/12/2014 17:42            |                |
| Unidade<br>emisora | SANTIAGO DE COMPO                              | STELA                                                | <ul> <li>Unidade<br/>destinataria</li> </ul> | DXAL-Delegación Coru        | ña 🔻           |
| Tipo de envío      | ACTAS (A CORUÑA)                               |                                                      | <ul> <li>Privacidade</li> </ul>              | Unidad emisora              | ٣              |
| Observacións       |                                                |                                                      |                                              |                             |                |
|                    |                                                |                                                      |                                              |                             |                |
| Documentos         | Non hai documentos qu<br>Para máis información | ie poida engadir (os cale<br>pode consultar a axuda. | s o tipo de documento es                     | stea incluido neste tipo de | envío).        |
|                    | Acta de pleno 2                                | Santiago de Compostela                               | a.pdf [Actas de Pleno]                       |                             | • •            |
|                    | Listo para o envío                             | Pendente de firma                                    | Pendente de subsanaci                        | ón                          | Novo documento |
|                    | i Xa se pode realizar                          | o envío.                                             |                                              |                             | 5.1            |
|                    |                                                | Volver                                               | Eliminar                                     | Gardar                      | Enviar         |

| P/E 🖨 | Código envío | 🛊 Unidade destinataria 🖨  | Tipo de envío    | ♦ Nº De | ic : | 🕈 Data alta | ŧ | Estado                              | \$ | Observacións                                  | ŧ | Accións 🖨  |
|-------|--------------|---------------------------|------------------|---------|------|-------------|---|-------------------------------------|----|-----------------------------------------------|---|------------|
| *     | 904          | DXAL-Delegación<br>Coruña | ACTAS (A CORUÑA) |         | 1    | 28/11/2014  |   | PENDENTE<br>SUBSANACIÓN DE<br>ERROR |    | Este envío subsana al envío con<br>código 825 |   | ۲          |
| *     | 844          | DXAL-Delegación<br>Coruña | ACTAS (A CORUÑA) |         | 1    | 24/11/2014  |   | PENDENTE<br>SUBSANACIÓN DE<br>ERROR |    | Este envío subsana al envío con<br>código 572 |   | ۲          |
| 45    | 584          | DXAL-Delegación<br>Coruña | ACTAS (A CORUÑA) |         | 2    | 30/10/2014  |   | PENDENTE<br>SUBSANACIÓN DE<br>ERROR |    | Este envío subsana al envío con<br>código 582 |   | ۲          |
| 45    | 980          | DXAL-Delegación<br>Coruña | ACTAS (A CORUÑA) |         | 1    | 22/12/2014  |   | PENDENTE DE ENVÍO                   | )  |                                               |   | <b>5.2</b> |
| *     | 978          | DXAL-Delegación<br>Coruña | ACTAS (A CORUÑA) |         | 1    | 22/12/2014  |   | PENDENTE DE ENVÍO                   | )  |                                               |   | ©Ð         |

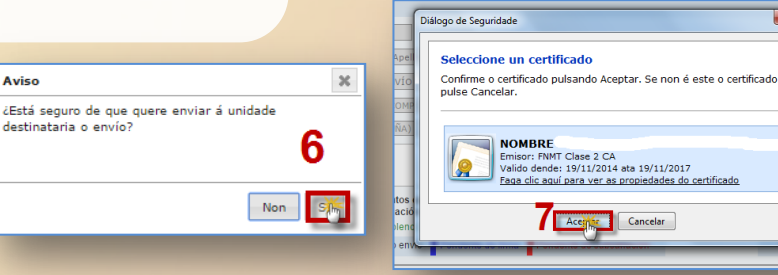

| Resultado da edic                     | ión                   |
|---------------------------------------|-----------------------|
| Realizouse a sinatur<br>correctamente | a do envío e enviouse |
|                                       | 8                     |
|                                       | Acepta                |

#### (Continúa na ficha seguinte)

#### Creación dun novo envío IV 10 Portal da Administració Local de Galicia 9. Unha vez realizado o envío pasa ao estado ENVIADO. Agora o usuario atópase á espera de que o envío sexa validado ou rexeitado pola unidade receptora. O usuario so pode acceder en modo consulta ao envío. DXAL-Delegación **9**1 8 701 ACTAS (A CORUÑA) 07/11/2014 ENVIADO Proba de envios 07/11/2014 Coruña 10. Cando a unidade receptora da Xunta valida o envío, automaticamente o usuario recibe un correo electrónico e unha **notificación** no seu taboleiro de avisos en Meu Eido onde se lle informa que o envío foi validado. 🖉 22/12/14 - Solicítaselle a sinatura dun documento: 141222\_15078\_202\_000\_0000.pdf 👼 2 16/12/14 - O envío 944 foi validado 🔟 2 04/12/14 - Solicítase subsanación de envío 932 : Por favor, revise o envío para ver os motivos da solicitude de subsanación 🗰 eidolocal O envio 645 foi validado: Acceder ao envio http://weblog-des.xunta.es:7016/web/portal/index E-mail: oficina.econcellos@xunta.es XUNTR DE GALICIA galicia 11. O envío pasa ao estado FINALIZADO ACEPTADO. DXAL-Delegación ACTAS (A CORUÑA) 808 19/11/2014 ۲ FINALIZADO ACEPTADO envia acpetado a la primera Coruña

# Subsanación do envío

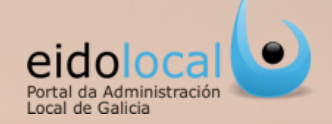

- No caso de que a unidade destinataria rexeite o envío automaticamente o usuario recibe unha notificación no taboleiro de avisos de Meu Eido 1.1) e un correo electrónico
   1.2) onde se lle informa que o envío foi rexeitado e motivo polo que foi rexeitado. Para ir directamente ao envío basta premer en calquera das dúas ligazóns. Un envío rexeitado sen posibilidade de subsanación pasará ao estado FINALIZADO REXEITADO.
- Se o envío é rexeitado permitíndose a súa subsanación, ao acceder ao envío que se quere emendar amosarase a pantalla de "Edición de envío Xunta" onde o usuario poderá acceder ao documento erróneo Para ver o motivo do seu rexeitamento "Motivo incidencia" e despois premer no botón "Volver" para volver ao envío. Unha vez no envío, deberá premer directamente no botón de corrección de erro para crear un novo documento que subsane ao erróneo.
- Accederase á pantalla de "Creación dun documento de envío (subsanación de erro)". Nesta pantalla o usuario poderá:
  - **3.1)**Definir novamente o tipo de documento.
  - **3.2)**Incorporar un novo arquivo.
  - **3.3)** Definir a privacidade, sempre e cando o tipo de documento admita a selección entre privacidade persoal, e de entidade local.
  - **3.4)**Modificar ou engadir novos asinantes.
  - **3.5)**Finalmente o usuario deberá premer no botón "**Crear**" creándose o novo documento que subsana ao documento inicialmente erróneo. Para poder visualizar agora o documento erróneo deberán premer na icona **C**.
- Nesta pantalla de "Edición envío Xunta" o usuario deberá realizar de novo o envío (iniciándose novamente outro proceso de envío).

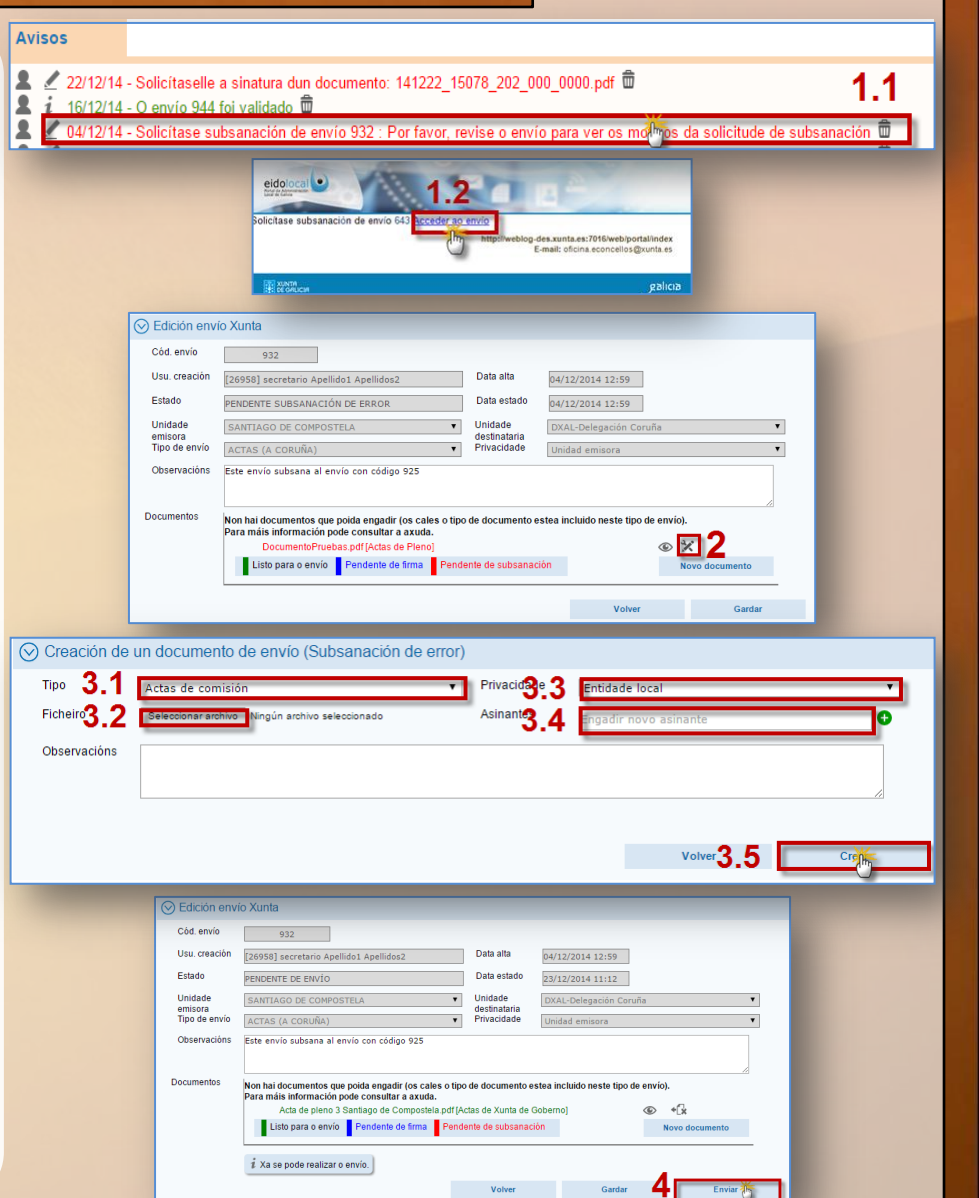

## Busca dun envío

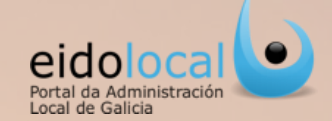

A busca dun envío realízase na pantalla principal do **"Buzón de saída",** en concreto, na sección de **"Buscar envíos".** Para facer unha busca os pasos son os seguintes:

- ✓ Completar algúns dos seguintes campos despregables (1) para establecer os criterios da busca:
  - Unidade destinataria.
  - Tipo de envío.
  - Código do envío.
  - Privacidade (ver glosario ficha 5).
  - Estado do envío (ver glosario ficha 5).
  - Data de alta do envío (data dende e data ata).
- Seleccionar se así o desexa algún dos indicadores (premendo no checkbox do indicador desexado ).
- ✓ Finalmente premer no botón "Buscar" (2) para despregar a táboa cos resultados da busca (3).

| $\odot$ | Buscar envíos                                                             |                |   |                                            |                 |                         |
|---------|---------------------------------------------------------------------------|----------------|---|--------------------------------------------|-----------------|-------------------------|
|         | Unidade destinataria<br>Código<br>envío/documento<br>Privacidade<br>Dende | Todas<br>Todos | T | Tipo de envío Todos<br>Estado Todos<br>Ata | ▼ Meus<br>Outro | T<br>envíos<br>s envíos |
|         | Histórico DXAL                                                            | Νονο επνίο     |   |                                            | Limpar          | Buscar                  |

| P/E | Código envío | 🔶 Unidade destinataria 🖨  | Tipo de envio    | ♦ N° Doc | 🗢 Data alta | ♦ Estado                            | Observacións                                    | ♦ Accións       |
|-----|--------------|---------------------------|------------------|----------|-------------|-------------------------------------|-------------------------------------------------|-----------------|
| 43  | 904          | DXAL-Delegación<br>Coruña | ACTAS (A CORUÑA) | ) 1      | 28/11/2014  | PENDENTE<br>SUBSANACIÓN DE<br>ERROR | Este envío subsana al envío co<br>código 825    | n ©             |
| *   | 844          | DXAL-Delegación<br>Coruña | ACTAS (A CORUÑA) | ) 1      | 24/11/2014  | PENDENTE<br>SUBSANACIÓN DE<br>ERROR | Este envío subsana al envío co<br>código 572    | n 💿             |
| *   | 584          | DXAL-Delegación<br>Coruña | ACTAS (A CORUÑA) | ) 2      | 30/10/2014  | PENDENTE<br>SUBSANACIÓN DE<br>ERROR | Este envío subsana al envío co<br>código 582    | n ©             |
| 43  | 980          | DXAL-Delegación<br>Coruña | ACTAS (A CORUÑA) | 3        | 22/12/2014  | PENDENTE DE ENVI                    | io                                              | © Ø t           |
| *   | 978          | DXAL-Delegación<br>Coruña | ACTAS (A CORUÑA) | ) 1      | 22/12/2014  | PENDENTE DE ENVI                    | io                                              | © Ø t           |
| *   | 975          | DXAL-Delegación<br>Coruña | ACTAS (A CORUÑA) | ) 1      | 22/12/2014  | PENDENTE DE ENVI                    | io                                              | © 🛛 t           |
| 43  | 932          | DXAL-Delegación<br>Coruña | ACTAS (A CORUÑA) | ) 2      | 04/12/2014  | PENDENTE DE ENVI                    | íO Este envío subsana al envío co<br>código 925 | " © Ø           |
| **  | 924          | DXAL-Delegación<br>Coruña | ACTAS (A CORUÑA) | ) 2      | 02/12/2014  | PENDENTE DE ENVI                    | io                                              | © Ø i           |
| *   | 948          | DXAL-Delegación<br>Coruña | ACTAS (A CORUÑA) | ) 2      | 19/12/2014  | PENDENTE DE FIRM                    | IA 18/12/14                                     | ۵ Î             |
| -   | 947          | DXAL-Delegación<br>Coruña | ACTAS (A CORUÑA) | ) 1      | 19/12/2014  | PENDENTE DE FIRM                    | IA prueba                                       | ١               |
| B 6 | 1/5          | 😕 🖲 10                    | T                |          |             |                                     | 🛞 Ver 🕑 En                                      | viar 🛱 Eliminar |

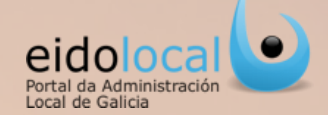

O acceso á edición /visualización dun envío farase dende a táboa de resultados do "Buzón saída":

- ✓ Dende a pantalla principal do **"Buzón de saída"**, en <u>concreto no listado de resultados da busca, selecciónase o envío que se quere editar.</u>
- ✓ No envío seleccionado prémese na icona ver envío (1).
- Accederase a pantalla de "Edición envío Xunta", alí poderá visualizarse o estado no que se atopan os documentos asociados ao envío (3) e realizar as seguintes accións só polo usuario que creou o envío ou polo resto de usuarios da súa unidade cando o envío ten privacidade de unidade emisora:
  - Modificar as observacións (2).
  - Editar o documento (4).
  - Eliminar o documento(5).
  - Engadir un novo documento(6).

✓ Finalmente é necesario premer no botón "Gardar" para gardar os cambios realizados (7).

| P/E 🖨 Código e | nvío 💠 Unidade destinataria 🖨 | Tipo de envio   | ♦ N° Doc | Data alta  | ¢ Estado                            | Observacións                                  | ♦ Accións ♦   | 🛇 Edición env                       | ío Xunta                                                                                     |                                                                        |                                          |          |
|----------------|-------------------------------|-----------------|----------|------------|-------------------------------------|-----------------------------------------------|---------------|-------------------------------------|----------------------------------------------------------------------------------------------|------------------------------------------------------------------------|------------------------------------------|----------|
| 🍪 904          | DXAL-Delegación<br>Coruña     | ACTAS (A CORUÑA | ) 1      | 28/11/2014 | PENDENTE<br>SUBSANACIÓN DE<br>ERROR | Este envío subsana al envío con<br>código 825 | ۲             | Cód. envío                          | 980                                                                                          |                                                                        |                                          |          |
| 844 🍪          | DXAL-Delegación<br>Coruña     | ACTAS (A CORUÑA | ) 1      | 24/11/2014 | PENDENTE<br>SUBSANACIÓN DE<br>ERROR | Este envío subsana al envío con<br>código 572 | ۲             | Usu. creación                       | [26946] Alcalde Apellido1 Apellido2                                                          | Data alta                                                              | 22/12/2014 18:49                         |          |
| 8 584          | DXAL-Delegación<br>Coruña     | ACTAS (A CORUÑA | ) 2      | 30/10/2014 | PENDENTE<br>SUBSANACIÓN DE          | Este envío subsana al envío con<br>código 582 | ۲             | Estado                              | PENDENTE DE ENVÍO                                                                            | Data estado                                                            | 22/12/2014 18:49                         |          |
| 45 980         | DXAL-Delegación<br>Coruña     | ACTAS (A CORUÑA | ) 1      | 22/12/2014 | PENDENTE DE ENVÍO                   | 1                                             | © € ©         | Unidade<br>emisora<br>Tipo de envío | SANTIAGO DE COMPOSTELA<br>ACTAS (A CORUÑA)                                                   | <ul> <li>Unidade</li> <li>destinataria</li> <li>Privacidade</li> </ul> | DXAL-Delegación Coruña<br>Unidad emisora | •        |
| 4 978          | DXAL-Delegación<br>Coruña     | ACTAS (A CORUÑA | ) 1      | 22/12/2014 | PENDENTE DE ENVÍO                   |                                               | © <b>0</b> ₪  | Observacións                        |                                                                                              |                                                                        |                                          |          |
| 4 975          | DXAL-Delegación<br>Coruña     | ACTAS (A CORUÑA | ) 1      | 22/12/2014 | PENDENTE DE ENVÍO                   |                                               | © 0 🗊         |                                     | 2                                                                                            |                                                                        |                                          |          |
| <b>8</b> 932   | DXAL-Delegación<br>Coruña     | ACTAS (A CORUÑA | ) 2      | 04/12/2014 | PENDENTE DE ENVÍO                   | Este envío subsana al envío con<br>código 925 | © 0           | Documentos                          | Non hai documentos que poida engadir (os cal<br>Para máis información pode consultar a axuda | es o tipo de documento e                                               | stea incluido neste tipo de envío).      | =        |
| <b>8</b> 924   | DXAL-Delegación<br>Coruña     | ACTAS (A CORUÑA | ) 2      | 02/12/2014 | PENDENTE DE ENVÍO                   |                                               | © 0 🗊         |                                     | Acta de pleno 3 Santiago de Composte<br>Listo para o envío Pendente de firma                 | la.pdf [Actas de comisión]<br>Pendente de subsanac                     |                                          | ocumento |
| 🍇 948          | DXAL-Delegación<br>Coruña     | ACTAS (A CORUÑA | ) 2      | 19/12/2014 | PENDENTE DE FIRMA                   | 18/12/14                                      | © 🛱           |                                     |                                                                                              |                                                                        |                                          |          |
| 🍪 947          | DXAL-Delegación<br>Coruña     | ACTAS (A CORUÑA | ) 1      | 19/12/2014 | PENDENTE DE FIRMA                   | prueba                                        | © 🛱           |                                     | 1 Xa se pode realizar o envio.                                                               |                                                                        | 7                                        |          |
| 8 🜒 1/5        | (b) (b) 10                    | •               |          |            |                                     | 👁 Ver 🕑 Envi                                  | ar 🛱 Eliminar |                                     | Volver                                                                                       | Eliminar                                                               | Gardar                                   | Enviar   |

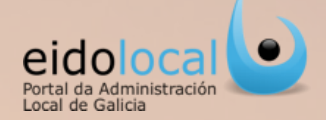

Un envío poderá ser eliminado polo usuario que o creou ou ben polos usuarios da súa unidade (para os casos nos que este fora configurado como visible/xestionable para todos os usuarios da entidade, é dicir, privacidade de unidade emisora, ver glosario ficha 5).

- ✓ Unha vez seleccionado o envío no listado de resultados da busca do "Buzón de saída" o usuario pode:
  - eliminalo directamente premendona icona de eliminar
     (1a)
  - acceder ao envío premendo na icona de visualizar (1.b) onde poderá visualizalo antes de eliminalo. Alí deberá premer no botón "Eliminar" (2).

No caso de que un envío estivera remitido á unidade destinataria ou cando se trate dunha subsanación, **non poderá ser eliminado.** 

| P/E ≑                           | Código envio                                                                       | ♦ Unidade destinataria                                                                                                    | Tipo de envío 🔶                                                                                                   | Nº Doc                               | Data alta                                                                                                    | ♦ Estado ♦                                                                                                    | Observacións                                                                                                    | 🗢 Accións 🜩                                                                                                    |
|---------------------------------|------------------------------------------------------------------------------------|----------------------------------------------------------------------------------------------------|----------------------------------------------------------------------------------------------------|--------------------------------------|----------------------------------------------------------------------------------------------------|----------------------------------------------------------------------------------------------------|----------------------------------------------------------------------------------------------------|----------------------------------------------------------------------------------------------------|
| *                               | 844                                                                                | DXAL-Delegación<br>Coruña                                                                                                    | ACTAS (A CORUÑA)                                                                                                  | 1                                    | 24/11/2014                                                                                                    | PENDENTE<br>SUBSANACIÓN DE<br>ERROR                                                                                                    | Este envío subsana al envío con<br>código 572                                                                                                    | ۲                                                                                                    |
| *                               | 584                                                                                | DXAL-Delegación<br>Coruña                                                                                                    | ACTAS (A CORUÑA)                                                                                                  | 2                                    | 30/10/2014                                                                                                    | PENDENTE<br>SUBSANACIÓN DE<br>ERROR                                                                                                    | Este envío subsana al envío con<br>código 582                                                                                                    | 1a <sup>©</sup>                                                                                                    |
| *                               | 975                                                                                | DXAL-Delegación<br>Coruña                                                                                                    | ACTAS (A CORUÑA)                                                                                                  | 1                                    | 22/12/2014                                                                                                    | PENDENTE DE ENVÍO                                                                                                    |                                                                                                    | ୍ ତ୍ର ତ୍ର                                                                                                    |
| *                               | 932                                                                                | DXAL-Delegación<br>Coruña                                                                                                    | ACTAS (A CORUÑA)                                                                                                  | 2                                    | 04/12/2014                                                                                                    | PENDENTE DE ENVÍO                                                                                                    | Este envío subsana al envío con<br>código 925                                                                                                    | © 0                                                                                                    |
| *                               | 924                                                                                | DXAL-Delegación<br>Coruña                                                                                                    | ACTAS (A CORUÑA)                                                                                                  | 2                                    | 02/12/2014                                                                                                    | PENDENTE DE ENVÍO                                                                                                    |                                                                                                    | © € 🗊                                                                                                    |
| *                               | 904                                                                                | DXAL-Delegación<br>Coruña                                                                                                    | ACTAS (A CORUÑA)                                                                                                  | 2                                    | 28/11/2014                                                                                                    | PENDENTE DE ENVÍO                                                                                                    | Este envío subsana al envío con<br>código 825                                                                                                    | © Ø                                                                                                    |
|                                 |                                                                                    |                                                                                                    |                                                                                                    |                                      |                                                                                                    |                                                                                                    |                                                                                                    |                                                                                                    |
| P/E ♠                           |                                                                                    |                                                                                                    |                                                                                                    |                                      |                                                                                                    |                                                                                                    |                                                                                                    |                                                                                                    |
|                                 | Código envio                                                                       | ♦ Unidade destinataria ♦                                                                                                    | Tipo de envio 🔶                                                                                                   | Nº Doc                               | 🔶 Data alta                                                                                                    | ♦ Estado ♦                                                                                                    | Observacións                                                                                                    | 🗢 Accións 🜩                                                                                                    |
| *                               | Código envio<br>844                                                                | <ul> <li>♦ Unidade destinataria ♦</li> <li>DXAL-Delegación<br/>Coruña</li> </ul>                                                                                                    | Tipo de envio 💠                                                                                                   | Nº Doc                               | Data alta 24/11/2014                                                                                                    | Estado     PENDENTE     SUBSANACIÓN DE     ERROR                                                                                                    | <ul> <li>Observacións</li> <li>Este envío subsana al envío con<br/>código 572</li> </ul>                                                                                                    | ♦ Accións ♦                                                                                                    |
| *                               | Código envio<br>844<br>584                                                         | <ul> <li>♦ Unidade destinataria ♦</li> <li>DXAL-Delegación<br/>Coruña</li> <li>DXAL-Delegación<br/>Coruña</li> </ul>                                                                                                    | Tipo de envio<br>ACTAS (A CORUÑA)<br>ACTAS (A CORUÑA)                                                             | Nº Doc<br>1<br>2                     | <ul> <li>Data alta</li> <li>24/11/2014</li> <li>30/10/2014</li> </ul>                                                             | Estado     PENDENTE     SUBSANACIÓN DE     ERROR     PENDENTE     SUBSANACIÓN DE     ERROR                                                                                                    | <ul> <li>Observacións</li> <li>Este envío subsana al envío con<br/>código 572</li> <li>Este envío subsana al envío con<br/>código 582</li> </ul>                                                         | <ul> <li>Accións ↓</li> <li>④</li> <li>1b<sup>●</sup></li> </ul>                                                                                                    |
| **<br>**                        | Código envio<br>844<br>584<br>975                                                  | <ul> <li>♦ Unidade destinataria €</li> <li>DXAL-Delegación<br/>Coruña</li> <li>DXAL-Delegación<br/>Coruña</li> <li>DXAL-Delegación<br/>Coruña</li> </ul>                                                                         | Tipo de envio<br>ACTAS (A CORUÑA)<br>ACTAS (A CORUÑA)<br>ACTAS (A CORUÑA)                                         | N° Doc<br>1<br>2<br>1                | <ul> <li>Data alta</li> <li>24/11/2014</li> <li>30/10/2014</li> <li>22/12/2014</li> </ul>                                         | Estado     PENDENTE     SUBSANACIÓN DE     ERROR     PENDENTE     SUBSANACIÓN DE     ERROR     PENDENTE DE ENVÍO                                                                                     | <ul> <li>Observacións</li> <li>Este envío subsana al envío con<br/>código 572</li> <li>Este envío subsana al envío con<br/>código 582</li> </ul>                                                         | <ul> <li>Accións ◆</li> <li>①</li> <li>1b<sup>®</sup></li> <li>□</li> <li>□</li></ul> |
| **<br>**<br>**                  | Código envio<br>844<br>584<br>975<br>932                                           | <ul> <li>♦ Unidade destinataria €</li> <li>DXAL-Delegación<br/>Coruña</li> <li>DXAL-Delegación<br/>Coruña</li> <li>DXAL-Delegación<br/>Coruña</li> <li>DXAL-Delegación<br/>Coruña</li> </ul>                                     | Tipo de envio<br>ACTAS (A CORUÑA)<br>ACTAS (A CORUÑA)<br>ACTAS (A CORUÑA)<br>ACTAS (A CORUÑA)                     | Nº Doc<br>1<br>2<br>1<br>2           | <ul> <li>Data alta</li> <li>24/11/2014</li> <li>30/10/2014</li> <li>22/12/2014</li> <li>04/12/2014</li> </ul>                     |                                                                                                    | <ul> <li>Observacións</li> <li>Este envío subsana al envío con<br/>código 572</li> <li>Este envío subsana al envío con<br/>código 582</li> <li>Este envío subsana al envío con<br/>código 925</li> </ul> | <ul> <li>Accións ↓</li> <li>④</li> </ul>                                                                                                    |
| 145<br>145<br>145<br>145<br>145 | Código envio           844           584           975           932           924 | <ul> <li>♦ Unidade destinataria ♦</li> <li>DXAL-Delegación<br/>Coruña</li> <li>DXAL-Delegación<br/>Coruña</li> <li>DXAL-Delegación<br/>Coruña</li> <li>DXAL-Delegación<br/>Coruña</li> <li>DXAL-Delegación<br/>Coruña</li> </ul> | Tipo de envio<br>ACTAS (A CORUÑA)<br>ACTAS (A CORUÑA)<br>ACTAS (A CORUÑA)<br>ACTAS (A CORUÑA)<br>ACTAS (A CORUÑA) | N° Doc<br>1<br>2<br>1<br>2<br>2<br>2 | <ul> <li>Data alta</li> <li>24/11/2014</li> <li>30/10/2014</li> <li>22/12/2014</li> <li>04/12/2014</li> <li>02/12/2014</li> </ul> | • Estado     •       PENDENTE     SUBSANACIÓN DE       ERROR     PENDENTE       SUBSANACIÓN DE     ERROR       PENDENTE DE ENVÍO     PENDENTE DE ENVÍO       PENDENTE DE ENVÍO     PENDENTE DE ENVÍO | <ul> <li>Observacións</li> <li>Este envío subsana al envío con<br/>código 572</li> <li>Este envío subsana al envío con<br/>código 582</li> <li>Este envío subsana al envío con<br/>código 925</li> </ul> | <ul> <li>Accións </li> <li>●     </li> <li>1b<sup>●</sup> <li>●     <li>●     <li>●     <li>●     <li>●     <li>●     <li>●     <li>●     </li> </li></li></li></li></li></li></li></li></ul>                                                                                                    |

| Cód. envío    | 924                                                                                                    |                                       |                       |                          |             |          |
|---------------|----------------------------------------------------------------------------------------------------|---------------------------------------|-----------------------|--------------------------|-------------|----------|
| Usu. creación | [27109] Administrador Eidolocal                                                                                                    | Data alta                             | 02/12/2014 11:33      |                          |             |          |
| Estado        | PENDENTE DE ENVÍO                                                                                                    | Data estado                           | 02/12/2014 11:38      |                          |             |          |
| Unidade       | SANTIAGO DE COMPOSTELA                                                                                                    | Unidade                               | DXAL-Delegación Coruñ | а                        |             | ¥        |
| Tipo de envío | ACTAS (A CORUÑA)                                                                                                    | Privacidade                           | Unidad emisora        |                          |             | •        |
| Observacións  |                                                                                                    |                                       |                       |                          |             |          |
|               |                                                                                                    |                                       |                       |                          |             |          |
|               |                                                                                                    |                                       |                       |                          |             | 1        |
| ocumentos     | Acta de pleno 3 Santiago de Compostela.pdf [Actas                                                                                                    | de comisión]                          |                       |                          | T           | <i></i>  |
| )ocumentos    | Acta de pieno 3 Santiago de Compostela.pdf [Actas<br>DocumentoPruebas.pdf [Actas de Pieno]                                                                                                    | de comisión]                          |                       | •                        | T           | •        |
| ocumentos     | Acta de pleno 3 Santiago de Compostela.pdf [Actas<br>DocumentoPruebas.pdf [Actas de Pleno]<br>DocumentoPruebas.pdf [Actas de comisión]                                                                                  | de comisión]                          |                       | © <b>0</b><br>© <b>0</b> | T           | +        |
| ocumentos     | Acta de pleno 3 Santiago de Compostela.pdf [Actas<br>DocumentoPruebas.pdf [Actas de Pleno]<br>DocumentoPruebas.pdf [Actas de comisión]                                                                                  | de comisión]<br>ente de subsanac      | sión                  | <ul> <li>Nov</li> </ul>  | • documento | <b>₽</b> |
| ocumentos     | Acta de pleno 3 Santiago de Compostela.pdf [Actas<br>DocumentoPruebas pdf [Actas de Pleno]<br>DocumentoPruebas pdf [Actas de comisión]<br>Listo para o envio Pendente de firma Pender<br>1 Xa se pode realizar o envio. | de comisión]<br>ente de subsanac<br>2 | ión                   | <ul> <li>Nov</li> </ul>  | • documento | <b>3</b> |

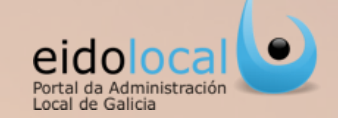

Desde esta opción os usuarios poden acceder á consulta e descarga de todos os envíos realizados á DXAL pola súa entidade local dende o 1/1/2010 ata o dia anterior á remisión do primeiro envío da súa entidade pola funcionalidade de "Envíos Xunta". Os pasos a seguir son:

- ✓ Premer no botón "Histórico DXAL " da pantalla principal do "Buzón de Saída", sección " Buscar Envíos" (1).
- Abrirase a pantalla de "Histórico Envíos DXAL". Despregando o combo de "Tipo de Envío" (2) seleccionaremos a opción desexada (3).
- "Data de envío" seleccionaremos o período de tempo no que se realizaron os envíos que queiramos que se amosen (4).
- ✓ Prememos no botón "Buscar" (5).
- ✓ Despregarase a lista de resultados (6).
- ✓ O documento pode descargarse premendo no botón de "descargar" (7).

|                                                                             | S Histórico Envíos DXAL                                                                                                    |
|-----------------------------------------------------------------------------|----------------------------------------------------------------------------------------------------|
|                                                                             | 2                                                                                                    |
| Ø Buscar envios                                                             | 2                                                                                                    |
| Unidade destinataria Todas Tino de envío Todos T                            | Tipo de Envío Todos 3 Data envío: Dende 01/01/2009 Ata 01/12/2014                                                                                                    |
| Código                                                                      | Todos 4                                                                                                    |
| envíoldocumento                                                             | Acta de Xunta - Goberno Local - Acta de acordor Minerarios                                                                                                    |
| Privacidade Todos    Estado Todos    Meus envios  Dende  Ata  Outros envios | Acta de comisión                                                                                                    |
| Pendentes                                                                   | Autorizacións mpar Busoar O                                                                                                    |
| Limpar Buscar                                                               | Orzamentos (primeira versión)                                                                                                    |
| Hotel With the second                                                       | Liquidacións                                                                                                    |
| Historie UXAL Novo envio                                                    | Orzamentos<br>Cadro de persoal                                                                                                    |
|                                                                             | Fondo extraordinario                                                                                                    |
|                                                                             |                                                                                                    |
|                                                                             |                                                                                                    |
|                                                                             |                                                                                                    |
|                                                                             |                                                                                                    |
|                                                                             |                                                                                                    |
| Histôrico Envios DX                                                         | 4                                                                                                    |
|                                                                             |                                                                                                    |
| Tipo de Envio                                                               | a de Xunta de Goberno Local • Data envío: Dende (01/02/2009 Ala (01/12/2014                                                                                                    |
|                                                                             | <b>₩</b>                                                                                                    |
|                                                                             | Linpar Beccar                                                                                                    |
|                                                                             | 6 7                                                                                                    |
| Prestato de<br>entrada                                                      | Deserrición e Tapos fermio e Data enviro e Home Schero e Usuario e deserro                                                                                                    |
| PLRWEB01 ACTAX.GOBE<br>2111/57851 2011                                      | Into Louvin Exhimite an oppering 26/19/2011 UR02-59-EXHIAOR- aseeaneo santiago                                                                                                    |
| P RWEB01 ACTA X GOBE<br>2111/575647 6.10.2011                               | (NO LOCAL EXTRAORD, Acta de Xunta de Goberno 26/19/2011 UZRETAROR-<br>Local                                                                                                    |
| PKRWEB01 ACTAX.GOBE<br>2011/575844 5.10.2011                                | ANO LOCAL EXTRAORD. Acta de Xunta de Geberro<br>Local                                                                                                    |
| PRRVEB01<br>PRINTERAL ACTAX GOB                                             | RNOLOCAL 310.2011 Acts de Kunts de Goberno 26/18/2011 XG111003-52.dec asecaneo.santage                                                                                                    |
| PR RWEB01 ACTA X GOBE                                                       | RNOLOCAL 26 9/201 Acta de Xunta de Goberno 26/19/2011 X0110926-51 doc asteoaneo antinaco                                                                                                    |
| 2111/576835 PP RWEB01                                                       | The Court of the Aurilia de Golden State Court of the Aurilian State Court of the Aurilian State Court of the Auri |
| 2011/575852 ACTAX GOB                                                       | NOICOLOLIETTADA Adda é kurda é delam Advinturio de aseanne annage                                                                                                    |
| 211/575854 13.10.11                                                         | Local 20102011 X0111013-57-EXTRAORDINARIA doc aseoaneo santiago 💟                                                                                                    |
| P KWEB01<br>2011/574783 Acta de Xunta                                       | Soberno Local de 199.11 Local en value un Gouerno 25/192011 XG110919-50.doc asecaneo santiago O                                                                                                    |
| 0.00                                                                        | 0.0 10 -                                                                                                    |
|                                                                             |                                                                                                    |